# Инструкция по подключению к видеоконференции

Начало: 09.10.2024 с 10:00. Просьба подключаться не позднее чем за 10 минут до начала.

Администрации муниципальных образований, министерства, службы и комитеты Республики Коми должны подключаться из своих стационарных студий ВКС. Порядок действий такой же, как и во время обычных ВКС между органами государственной власти Республики Коми - включить оборудование и ожидать вызов. Оставшаяся часть инструкции предназначена для других участников.

**Предварительное тестирование:** Подключаться для тестирования связи можно уже за 1 час до начала. Если вы хотите протестировать заранее в другое время, свяжитесь с нашей техподдержкой. **При подключении из корпоративной сети вашей организации тестирование надо сделать заранее**. При успешном подключении вы должны увидеть заставку Винтео или других участников и вас не должно «выбивать» из конференции.

#### <u>Чтобы увидеть, что показывает ваша камера, нажмите «Показать собственное видео» или «Показывать Selfview».</u>

<u>Чтобы показать презентацию</u>, нажмите «**Демонстрация экрана**», выберите что хотите показывать (весь экран, окно какой-то конкретной программы или вкладку браузера) и нажмите «**Поделиться**». В конце нажмите «**Прекратить доступ**» или «**Остановить**».

Включайте микрофон только когда говорите, а потом снова выключайте.

### Подключение с компьютера при помощи браузера

- Откройте в браузере ссылку <u>https://vcs.rkomi.ru/client?conference=1006&pin=OTUxNDI5NA%3D%3D</u>
- Если появится сообщение «Подключение не является закрытым», «Подключение не защищено» и т.п., нажмите «Дополнительно» и «Перейти на сайт»
- Если появится запрос на запуск или скачивание приложения Vinteo Desktop, нажмите «Отмена»
- Нажмите кнопку «Запустить в браузере»
- В поле «Отображаемое имя» введите короткое название вашей организации или ФИО

#### Подключение с компьютера при помощи программы Vinteo Desktop

- Перейдите по ссылке <u>https://vinteo.ru/download/vinteo-desktop/</u>, скачайте, установите и запустите программу
- В поле «Адрес сервера» введите vcs.rkomi.ru
- В поле «Отображаемое имя» введите короткое название вашей организации или ФИО
- Откройте ссылку <u>https://vcs.rkomi.ru/client?conference=1006&pin=OTUxNDI5NA%3D%3D</u> и разрешите запуск Vinteo Desktop

#### Подключение с мобильных устройств с помощью приложения Vinteo

- Установите приложение Vinteo из Google Play или App Store и запустите его
- Поле «Адрес сервера» оставьте пустым
- В поле «Ваше имя» введите короткое название вашей организации или ФИО
- Откройте ссылку <u>https://vcs.rkomi.ru/client?conference=1006&pin=OTUxNDI5NA%3D%3D</u> и разрешите запуск приложения Vinteo

#### Подключение с аппаратных терминалов ВКС

- Вызовите 91.227.94.157##1006 (по протоколу Н323) или 1006@91.227.94.157 (по протоколу SIP)
- Введите пинкод **9514294**#

#### Проблемы при подключении и их решение

Проблема Решение

| Появляются ошибки доступа к камере или<br>микрофону                                                    | Закройте все другие программы (Skype, Trueconf, Zoom, Viber и т.п.),<br>которые используют камеру или микрофон. Убедитесь, что они не<br>продолжают работать в фоновом режиме.<br>Отключите антивирусное программное обеспечение                                                                                 |
|----------------------------------------------------------------------------------------------------|----------------------------------------------------------------------------------------------------|
| Появляется сообщение, что нужно<br>открыть сетевой порт<br>После подключения вы видите чёрный<br>экран | Подключение заблокировано политиками безопасности корпоративной<br>сети вашей организации. Обратитесь к своей службе техподдержки чтобы<br>они открыли доступ к серверу vcs.rkomi.ru (91.227.94.157) и от него по<br>портам TCP 443, 1720, 5060 и UDP 20000-65000. Или подключитесь через<br>мобильный интернет. |
| После подключения вас «выбивает» из<br>конференции                                                     | Если вы подключаетесь по ссылке в браузере попробуйте подключиться с<br>помощью другого браузера (встроенный в Windows Microsoft Edge, Яндекс<br>Браузер, Google Chrome)                                                                                                    |
| От вас или к вам нет изображения или<br>звука                                                          | Отключите антивирусное программное обеспечение                                                                                                    |

# Контакты специалистов технической поддержки

89128625234 или 8(8212)425234 89128650622 или 8(8212)350622 89128650543 или 8(8212)350543